## **Configuring Attribute Mappings**

When you create a new LDAP server configuration, the default attribute mappings that you see is a replica of settings on the Login Integration page. Use Attribute Mappings to set up authentication, external roles, and user attributes separately for each LDAP server. This provides an opportunity to create up to ten domain controllers and/or global catalogs and appropriate criteria can be determined for users logging into RiskVision application using each LDAP server.

## To configure attribute mappings

- 1. In the Administration application, go to Administration > External Authentication. The LDAP Servers page is displayed.
- 2. Select an LDAP server and click **Details**. The LDAP server details are displayed below on the same page.
- 3. Click Attribute Mappings. The tab details are displayed.
- 4. To change the settings on each tab, click Edit.
- 5. When you finish configuring, click **Save**.